**Cómo Solicitar Fondos en línea** para que sean abonados a tu cuenta en Cayman Branch desde una tarjeta de Estados Unidos, a través de un link

Ingresa a Venezolano Online y elige: Cayman Branch > Cuentas > Solicitud de Fondos. Esta operación también la puedes hacer vía VOL•móvil.

2

En la pantalla que despliega la opción **Solicitar** del submenú completa los datos solicitados: cuenta de recepción de los fondos, monto en USD, nombre de la persona a quien solicitas los fondos, Nº de documento de identidad, parentesco, correo electrónico y concepto. Pulsa **Aceptar**.

| Solicitud de Fondos                            |                                                                    |
|------------------------------------------------|--------------------------------------------------------------------|
| Seleccione cuenta de recepción de los fondos 🗸 | •                                                                  |
| Monto USD                                      | Presiona este ícono para elegir la                                 |
| Datos de quien envía los fondos                | persona en tu lista de recurrentes.                                |
| Nombre                                         | De esta forma, sus datos se<br>llenarán de forma automática.       |
| Tipo de Documento 🗸 Documento de identidad     |                                                                    |
| Parentesco de quien envía los fondos           | $\bigcirc$                                                         |
| Correo electrónico                             | En caso que esta solicitud sea recurrente, el sistema te permitirá |
| Seleccione un motivo                           | marcarla para así tener                                            |
| Pago recurrente                                | persona que envía los fondos.                                      |
| Aceptar Regresar                               |                                                                    |

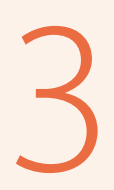

Verifica los datos de la solicitud y, de estar conforme, pulsa Confirmar.

| Monto USD | 500,00    |
|-----------|-----------|
| Nombre    |           |
|           | Canfernar |

Seguidamente, aparecerá la pantalla de **Datos de la Solicitud** realizada. De forma automática la persona que envía los fondos recibirá un correo electrónico con el link de acceso para realizar el pago.

## Para realizar el envío de los fondos:

La persona que envía los fondos recibe una notificación vía correo electrónico con un link a un sitio seguro, donde podrá colocar los datos de la tarjeta con la cual desea realizar el envío y su dirección de correspondencia, y esperar el procesamiento. Puede completar la información en cualquiera de los dos idiomas disponibles.

| Realizar Pago                              |                                              | English 🗾 Español                 |  |  |  |
|--------------------------------------------|----------------------------------------------|-----------------------------------|--|--|--|
| Pago a Realizar                            |                                              |                                   |  |  |  |
| VENEZOLANO                                 | Método de Envío                              |                                   |  |  |  |
| $\underbrace{\mathbb{W}}_{Cayman\ Branch}$ | Tarjetas Internacionales *                   |                                   |  |  |  |
| Solicitud de fondos                        |                                              |                                   |  |  |  |
| Venezolano de Credito<br>RIF: J-407287940  | Ingrese el número de Tarjeta                 |                                   |  |  |  |
|                                            | Nombre Titular de Tarjeta                    |                                   |  |  |  |
|                                            | CVV                                          | Fecha de Expiración               |  |  |  |
|                                            | Ingrese el código CVV en el reverso de la ta | Fecha de expiración de la tarieta |  |  |  |
|                                            |                                              |                                   |  |  |  |
|                                            | identificación de quien envia los fondos     |                                   |  |  |  |
|                                            | •                                            | Monto de Solicitud:               |  |  |  |
|                                            |                                              | Monto de Comisión:                |  |  |  |
|                                            | Motivo                                       |                                   |  |  |  |
|                                            |                                              |                                   |  |  |  |
|                                            |                                              |                                   |  |  |  |
|                                            | Dirección de Facturación                     |                                   |  |  |  |
|                                            | País                                         | Estado                            |  |  |  |
|                                            | Estados Unidos 🗸                             | Estado                            |  |  |  |
|                                            | Ciudad                                       | Calle                             |  |  |  |
|                                            | Ciudad                                       | Calle                             |  |  |  |
|                                            | Código Postal                                |                                   |  |  |  |
|                                            | Código Postal                                |                                   |  |  |  |
|                                            | Fn                                           |                                   |  |  |  |
|                                            |                                              |                                   |  |  |  |

El pagador deberá cargar su documento de identidad al momento de hacer el pago; este proceso lo realizará sólo la primera vez, siempre y cuando su documento se encuentre vigente y actualizado en los registros del Banco

## 5

## Realizar consultas de estatus:

Para consultar las solicitudes pendientes por ejecutar o el histórico de los fondos recibidos, en la misma pantalla de **Solicitud de Fondos** pulsa en el submenú la opción **Consultar Pendientes** o **Consultar Histórico** para que se muestren los datos de las operaciones y estatus de las mismas.

| Solicitud de fondos           |                                    | Solicitud de fondos |                                 |
|-------------------------------|------------------------------------|---------------------|---------------------------------|
| <b>⇄</b> Solicitar 📋 Consulta | ar Pendientes 🗰 Consultar Históric | ➡ Solicitar         | Pendientes 🛗 Consultar Históric |
|                               | Buscar                             |                     | Buscar                          |
|                               | PENDIENTES                         |                     | HISTÓRICO                       |
|                               | Doc. Identidad:                    |                     | Doc. Identidad:                 |
| Cuenta:                       | Fecha: 02/08/2024 12:00 PM         | Cuenta:             | Fecha: 02/08/2024 12:00 PM      |
| Concepto: PAGO                | Referencia: 0000012                | Concepto: PAGO      | Referencia: 0000012             |
| Monto: 250,00 USD             |                                    | Monto: 250,00 USD   | Estatus: Cargado                |
|                               |                                    |                     | Doc. Identidad:                 |
|                               |                                    | Cuenta:             | Fecha: 01/08/2024 09:08 AM      |
|                               |                                    | Concepto:           | Referencia: 0000009             |
|                               |                                    | Monto: 100,00 USD   | Estatus: Expirado               |
|                               |                                    |                     | Doc. Identidad:                 |
|                               |                                    | Cuenta:             | Fecha: 01/08/2024 09:08 AM      |
|                               |                                    | Concepto:           | Referencia: 0000009             |